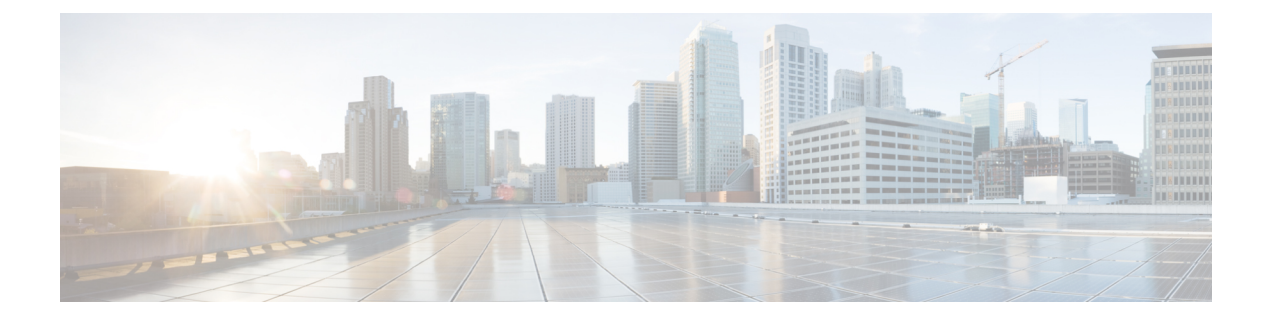

# 部署 Firepower Threat Defense Virtual

本章介绍如何从 Azure 门户部署 Firepower Threat Defense Virtual。

- •关于 Azure 部署, on page 1
- •从 Azure 市场使用解决方案模板部署, on page 1
- •从 Azure 使用 VHD 和资源模板部署,第4页

## 关于 Azure 部署

您可以使用模板在 Azure 中部署 FTDv。Cisco 提供两种类型的模板:

- Azure 市场中的解决方案模板-使用 Azure 市场中提供的解决方案模板,FTDv使用 Azure 门户部署。您可以使用现有资源组和存储帐户(或创建新的资源组和存储帐户)来部署虚拟设备。要使用解决方案模板,请参阅从 Azure 市场使用解决方案模板部署, on page 1。
- 使用来自 VHD(可从 https://software.cisco.com/download/home 获取)的托管映像的自定义模板
  除了基于市场的部署, Cisco 还提供一个压缩虚拟硬盘 (VHD),您可以将其上传到 Azure 以简化 Azure 中的 FTDv 部署过程。使用托管映像和两个 JSON 文件(一个模板文件和一个参数文件),您可以通过一次协调操作部署并调配 FTDv 的所有资源。要使用该自定义模板,请参阅从 Azure 使用 VHD 和资源模板部署, on page 4。

## 从 Azure 市场使用解决方案模板部署

以下说明为您展示如何部署 Azure 市场中提供的 FTDv 解决方案模板。这是在 Microsoft Azure 环境 中设置 FTDv 所需的顶级步骤列表。如需了解详细的 Azure 设置步骤,请参阅《Azure 入门》。

在 Azure 中部署 FTDv 时,会自动生成各种配置,例如资源、公共 IP 地址和路由表。您可以在部署 后进一步管理这些配置。例如,您可能需要更改超时值较低的"空闲超时"默认值。

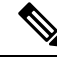

**Note** 要使用 GitHub 存储库中提供的自定义 ARM 模板,请参阅从 Azure 使用 VHD 和资源模板部署, on page 4。

#### Procedure

步骤1 登录到 Azure 资源管理器 (ARM) 门户。

Azure 门户显示与当前帐户和订用相关联的虚拟要素,与数据中心位置无关。

- 步骤2 依次选择 Azure 市场 > 虚拟机。
- 步骤3 在市场中搜索"Cisco Firepower NGFW Virtual (FTDv)",选择提供的产品,然后单击创建。
- 步骤4 配置基本设置。
  - a) 输入虚拟机的名称。此名称应在您的 Azure 订用中具有唯一性。

Important 如果使用现有的名称,部署将失败。

b) 选择您的许可方法,可以是 BYOL 或 PAYG。

选择 BYOL (自带许可证)以使用 Cisco 智能许可证帐户。

选择 PAYG (即付即用) 许可以使用基于使用的计费模式,无需购买 Cisco 智能许可。

Important 您只能在通过 Firepower Management Center 管理 FTDv 时使用 PAYG。

c) 输入 FTDv 管理员的用户名。

**Note** 名称 "admin" 是 Azure 中的预留名称,不能使用。

- d) 选择身份验证类型:密码或 SSH 密钥。 如果您选择密码,请输入密码并确认。 如果选择 SSH 密钥,请指定远程对等体的 RSA 公共密钥。
- e) 创建密码,以便搭配管理员用户帐户登录以配置 FTDv。
- f) 选择您的订用。
- g) 创建一个新资源组。

FTDv 始终会部署到新的资源组中。仅当现有资源组为空时,部署到现有资源组的选项才有效。 不过,您可以在后续步骤中配置网络选项时将 FTDv 附加到另一个资源组的现有虚拟网络。

- h) 选择地理位置。对于此部署中使用的所有资源, 此值应相同(例如: FTDv、网络、存储帐户)。
- i) 单击确定。
- 步骤5 配置 FTDv 设置。
  - a) 选择虚拟机大小。
  - b) 选择一个存储帐户。
    - Note 您可以使用现有存储帐户,也可以创建新的存储帐户。存储帐户名称只能包含小写字母和数字。
  - c) 选择公共 IP 地址。

您可以为所选的订用和位置选择可用的公共 IP 地址,也可以单击新建。

当创建新的公共 IP 地址时,将从 Microsoft 拥有的 IP 地址块中得到一个,因此无法选择特定地址。您可以分配给接口的最大公共 IP 地址数量取决于您的 Azure 订用。

- Important 默认情况下,Azure 会创建动态公共 IP 地址。当虚拟机停止和重启时,该公共 IP 可能 会变化。如果您首选固定 IP 地址,则应创建静态地址。您也可以在部署后修改公共 IP 地址,将其从动态地址更改为静态地址。
- d) 添加 DNS 标签。

Note 完全限定域名等于 DNS 标签加上 Azure URL: <dnslabel>.<location>.cloudapp.azure.com

e) 选择虚拟网络。

您可以选择一个现有 Azure 虚拟网络 (VNet),或创建一个新的 VNet,然后为其输入 IP 地址空间。默认情况下,无类别域际路由 (CIDR) IP 地址为 10.0.0.0/16。

- f) 为 FTDv 网络接口配置四个子网:
  - FTDv 管理接口,连接到 Azure 中的 Nic0,是"第一子网"
  - •FTDv诊断接口,连接到Azure中的Nic1,是"第二子网"
  - •FTDv 外部接口,连接到 Azure 中的 Nic2,是"第三子网"
  - •FTDv内部接口,连接到Azure中的Nic3,是"第四子网"
- g) 单击**OK**。
- 步骤6 查看配置摘要,然后单击OK。
- 步骤7 查看使用条款,然后单击购买。

部署时间在 Azure 中有所不同。请等候, 直到 Azure 报告 FTDv 虚拟机正在运行。

#### What to do next

接下来的步骤取决于您选择的管理模式。

- •如果为**启用本地管理器**选择**否**,您将使用 Firepower 管理中心管理 FTDv;请参阅使用 Firepower 管理中心管理 Firepower Threat Defense Virtual。
- •如果为**启用本地管理器**选择**是**,您将使用集成的 Firepower 设备管理器 管理 FTDv;请参阅使用 Firepower 设备管理器管理 Firepower Threat Defense Virtual。

有关如何选择管理选项的概述,请参阅如何管理您的 Firepower 设备。

## 从 Azure 使用 VHD 和资源模板部署

您可以使用 Cisco 提供的压缩 VHD 映像,创建自己的自定义 FTDv 映像。要使用 VHD 映像进行部署,您必须将 VHD 映像上传到您的 Azure 存储帐户。然后,您可以使用上传的磁盘映像和 Azure 资源管理器模板创建托管映像。Azure 模板是包含资源说明和参数定义的 JSON 文件。

#### 开始之前

- FTDv 模板部署需要使用 JSON 模板和相应的 JSON 参数文件。请参阅 Github 上使用 VHD 和 ARM 模板的 Azure FTDv 部署示例,您可以在这里找到有关如何构建模板和参数文件的说明。
- •此程序需要使用 Azure 中的现有 Linux 虚拟机。我们建议您使用临时 Linux 虚拟机(例如 Ubuntu 16.04)将压缩 VHD 映像上传至 Azure。此映像在解压时需要约 50 G 的存储空间。而且,从 Azure 中的 Linux 虚拟机上传到 Azure 存储,上传时间也会更快。

如果您需要创建虚拟机,请使用以下方法之一:

- 使用 Azure CLI 创建 Linux 虚拟机
- 通过 Azure 门户创建 Linux 虚拟机
- •在 Azure 订用中,您应该在要部署 FTDv 的位置具有可用的存储帐户。

#### 过程

步骤1 从 Cisco 下载软件页面下载 FTDv 压缩 VHD 映像:

- a) 导航到产品 > 安全 > 防火墙 > 下一代防火墙 (NGFW) > Firepower NGFW Virtual。
- b) 单击 Firepower Threat Defense 软件。

按照说明下载映像。

例如, Cisco\_Firepower\_Threat\_Defense\_Virtual-6.2.3-81.vhd.bz2

步骤2 将压缩 VHD 映像复制到您在 Azure 中的 Linux 虚拟机。

用于将文件上传到 Azure 和从 Azure 下载文件的选择很多。此示例显示的是 SCP, 即安全复制:

- 步骤3 登录到 Azure 中的 Linux 虚拟机,并导航至复制了压缩 VHD 映像的目录。
- **步骤4** 解压缩 FTDv VHD 映像。

用于解压文件的选择很多。此示例显示的是 Bzip2 实用程序,但也可以使用一些基于 Windows 的实用程序。

# bunzip2 Cisco\_Firepower\_Threat\_Defense\_Virtual-6.2.3-81.vhd.bz2

**步骤5** 将 VHD 上传到您的 Azure 存储帐户中的容器。您可以使用现有存储帐户,也可以创建新的存储帐户。存储帐户名称只能包含小写字母和数字。

用于将 VHD 上传到您的存储帐户的选择很多,包括 AzCopy、Azure 存储复制 Blob API、Azure 存储 资源管理器、Azure CLI 或 Azure 门户。对于像 FTDv 这样大的文件,我们不建议使用 Azure 门户。

下例显示了使用 Azure CLI 的语法:

azure storage blob upload \
 --file <unzipped vhd> \
 --account-name <azure storage account> \
 --account-key yX7txxxxxx1dnQ== \
 --container <container> \
 --blob <desired vhd name in azure> \
 --blobtype page

- 步骤6 从 VHD 创建托管映像:
  - a) 在 Azure 门户中,选择 Images。
  - b) 单击 Add 创建新映像。
  - c) 提供以下信息:
    - •名称-为托管映像输入用户定义的名称。
    - 订用 从下拉列表中选择订用。
    - •资源组-选择现有资源组或创建一个新资源组。
    - •操作系统磁盘 选择 Linux 作为操作系统类型。
    - •存储 Blob 浏览到存储帐户以选择上传的 VHD。
    - •帐户类型-从下拉列表中选择"标准(HDD)"。
    - 主机缓存 从下拉列表中选择"读/写"。
    - •数据磁盘-保留默认设置;请勿添加数据磁盘。
  - d) 单击 Create。

等待 Notifications 选项卡下显示 Successfully created image 消息。

- **注释** 创建托管映像之后,可以删除上传的 VHD 和上传存储帐户。
- 步骤7 获取新创建的托管映像的资源 ID。

在内部,Azure 将每个资源与一个资源 ID 相关联。从该托管映像部署新 FTDv 防火墙时,将需要资源 ID。

- a) 在 Azure 门户中,选择 Images。
- b) 选择上一步中创建的托管映像。
- c) 单击 Overview 查看映像属性。
- d) 将 Resource ID 复制到剪贴板。

Resource ID 采用以下形式:

/subscriptions/<subscription-id>/resourceGroups/<resourceGroup>/providers/Microsoft.Compute/<container>/<vhdname>

- 步骤8 使用托管映像和资源模板构建 FTDv 防火墙:
  - a) 选择 New, 然后搜索 Template Deployment, 直至可从选项中选择它。
  - b) 选择 Create。
  - c) 选择 Build your own template in the editor。

您有一个可供自定义的空模板。请参阅 Github 上使用 VHD 和 ARM 模板的 Azure FTDv 部署示例,您可以在这里找到有关如何构建模板和参数文件的说明。

- d) 将您的自定义 JSON 模板代码粘贴到窗口中, 然后单击 Save。
- e) 从下拉列表中选择 Subscription。
- f) 选择现有 Resource group 或创建一个新资源组。
- g) 从下拉列表中选择 Location。
- h) 将上一步中的托管映像 Resource ID 粘贴到 Vm Managed Image Id 字段中。
- 步骤9 单击 Custom deployment 页面顶部的 Edit parameters。您有一个可供自定义的参数模板。
  - a) 单击加载文件,然后浏览到自定义 FTDv 参数文件。请参阅 Github 上使用 VHD 和 ARM 模板的 Azure FTDv 部署示例,您可以在这里找到有关如何构建模板和参数文件的说明。
  - b) 将您的自定义 JSON 参数代码粘贴到窗口中, 然后单击 Save。
- 步骤10 检查自定义部署详细信息。请确保 Basics 和 Settings 中的信息与您预期的部署配置(包括 Resource ID)相符。
- 步骤 11 仔细阅读条款和条件,然后选中 I agree to the terms and conditions stated above 复选框。
- 步骤12 单击购买,使用托管映像和自定义模板部署 FTDv 防火墙。

如果您的模板和参数文件中不存在冲突,则部署应该会成功。

托管映像可用于同一个订用和区域内的多个部署。

下一步做什么

• 在 Azure 中更新 FTDv 的 IP 配置。